## JMP Pro 16-asennus

Asennustiedoston voi ladata omalle koneelle U-asemalta kansiosta U:\Muut\Sas\SAS JMP 16.2 Pro Windows. Asennustiedosto on jmppro\_\_1620\_\_win.exe ja lisenssitiedosto JMP162\_9CW1NH\_70159248\_Win\_X64.txt. Lataa nämä samaan paikkaan.

Mikäli sinulla on MacOS-käyttöjärjestelmä, vastaavat tiedostot ovat kansiossa SAS JMP 16.2 Pro Mac.

U-asemalle pääset joko My Files-palvelun kautta (https://myfiles.hamk.fi/htcomnet/) tai sitten HAMK Students VDI-koneen-kautta.

Jälkimmäinen vaatii VMware-clientin asennuksen koneelle sekä Forms-lomakkeen täytön. Ohjeet ovat tässä: <u>https://servicedesk.hamk.fi/helpdesk/KB/View/57592-vmware-horizon-client-asennusohje</u>

1. Aloita avaamalla asennustiedosto jmppro\_\_1620\_\_win.exe

| IP Pro 16 - InstallShield Wizard                                             |                           | ×                     |
|------------------------------------------------------------------------------|---------------------------|-----------------------|
| Choose Destination Location<br>Select folder where setup will install files. |                           |                       |
| Setup will install JMP Pro 16 in the following                               | folder.                   |                       |
| To install to this folder, click Next. To install another folder.            | to a different folder, cl | ick Browse and select |
|                                                                              |                           |                       |
|                                                                              |                           |                       |
|                                                                              |                           |                       |
|                                                                              |                           |                       |
| Destination Folder                                                           |                           |                       |
| C:\Program Files\SAS\JMPPRO\16                                               |                           | Browse                |
| stallShield                                                                  |                           |                       |
|                                                                              | < Back                    | Next > Cancel         |

## 2. Valitse sijainti, yleensä oletus.

| WP Pro To - Instalishield Wizard                                            |                                 | $\times$              |
|-----------------------------------------------------------------------------|---------------------------------|-----------------------|
| Choose Destination Location<br>Select folder where setup will install files |                                 |                       |
| Setup will install JMP Pro 16 in the follow                                 | wing folder.                    |                       |
| To install to this folder, click Next. To ins another folder.               | stall to a different folder, cl | ick Browse and select |
| Destination Folder                                                          |                                 |                       |
| C:\Program Files\SAS\JMPPRO\16                                              |                                 | Browse                |

## 3. Asennuksen päättyessä voi valita ohjelman työpöytäkuvakkeen luonnin.

| JMP Pro 16 - InstallShield Wiza | rd                                                 |  |  |
|---------------------------------|----------------------------------------------------|--|--|
|                                 | InstallShield Wizard Complete                      |  |  |
|                                 | The installation of JMP Pro 16 is almost complete. |  |  |
|                                 | Click Finish to end the installation.              |  |  |
|                                 | Create desktop shortcut                            |  |  |
|                                 | Check for JMP software updates                     |  |  |
|                                 | www.jmp.com                                        |  |  |
|                                 |                                                    |  |  |
|                                 |                                                    |  |  |
|                                 |                                                    |  |  |
|                                 |                                                    |  |  |
|                                 | < Back Finish Cancel                               |  |  |

4. Ohjelman käynnistyttyä voi tarkistaa lisenssin valitsemalla ylävalikosta Help - > About ja avautuvasta listasta About JMP.

| About JMP                                                                                                    | ×                                             |
|----------------------------------------------------------------------------------------------------|-----------------------------------------------|
| Statistical Discovery. <sup>IM</sup> From SAS.                                                                                                    | 7                                             |
| JMP® 16.2.0 (570548) http   Copyright © 2020-2021 SAS Institute Inc. All Rights Reserved. <u>Check for Updates</u>                                                                                                    | <u>s://www.jmp.com</u>                        |
| User: kkoivula<br>Administrator: Lisenssit<br>Organization: HAMK<br>Department: HAMK<br>Site ID: 70159250<br>Expires: 14.06.2024<br>Number of Users Allowed: 999<br>Microsoft Windows 11 Education 64-bit (10.0.22631.0)                         | Copy<br>Install Checker                       |
| JMP acknowledges the use of the following Third Party software:                                                                                                    | ^                                             |
| Scintilla - Copyright (C) 1998-2014 by Neil Hodgson;neilh@scintilla.org<br>All Rights Reserved                                                                                                    |                                               |
| Permission to use, copy, modify, and distribute this software and its document<br>any purpose and without fee is hereby granted, provided that the above copy<br>appear in all copies and that both that copyright notice and this permission ne | tation for<br>rright notice<br>otice appear 🔍 |
| U.S. Government Restricted Rights Notice                                                                                                    | ОК                                            |